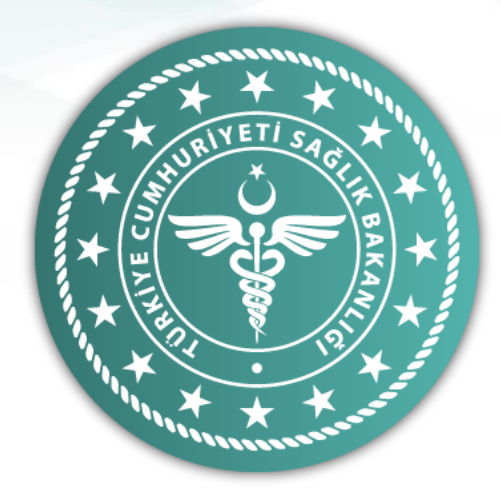

# Kimlik Paylaşım Sistemi Hastane Yöneticisi Kılavuzu

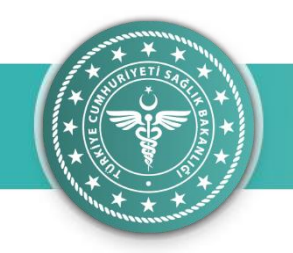

### İÇİNDEKİLER

- 1. KPS Nedir ?
- 2. Sistemin Gereklilikleri
- 3. Sisteme Erişim
- 4. Kullanıcı İşlemleri

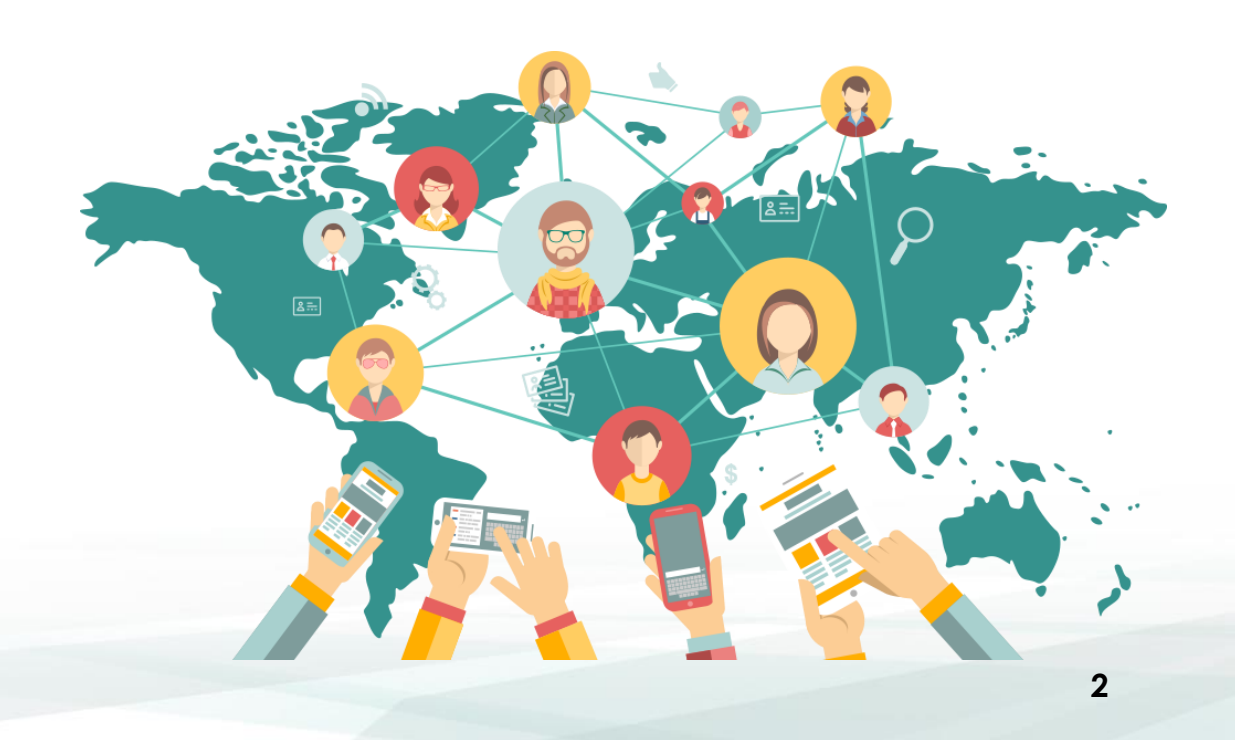

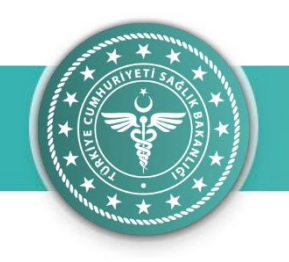

### Kimlik Paylaşım Sistemi (KPS) Nedir?

- Tüm sağlık hizmet sunucularının MERNİS'ten gerekli verilere erişimini sağlayan KİMLİK PAYLAŞIM SİSTEMİ, kişiye ait nüfus ve yerleşim yeri bilgilerine güncel ve güvenli bir şekilde erişilmesine imkan sağlar. KPS kullanıcıları web servis aracılığıyla sorgulama yapar.
- Geliştirilen yeni KPS'de kişiye ait kimlik veya yerleşim yeri bilgisi sorgulama yetkisi olan herkesin KPS kullanıcısı olması gerekmektedir.
- Sonraki slaytlarda nasıl kullanıcı olunabileceği adım adım açıklanmıştır.

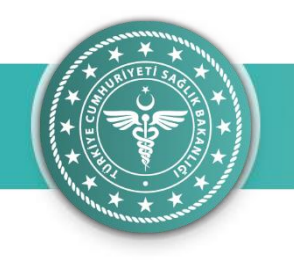

### Sistemin Gereklilikleri

Tüm kullanıcıların;

- E-Devlet hesabı olması gerekmektedir.
- Bakanlık ÇKYS'de personel kaydı bulunması gerekir.(657 sayılı memurlarda zaten personel kaydı ÇKYS de vardır. Bu madde taşeron firma personellerini ilgilendirmektedir.)

| 🕒 KPS GIRİŞ | ×                                                 |                    |                                                                              |                      | ± - 0 > |
|-------------|---------------------------------------------------|--------------------|------------------------------------------------------------------------------|----------------------|---------|
| - → C 🔒 G   | üvenli   https://kpsyonetimv2.saglik.gov.tr/auth/ | login/?returnurl=/ | ik Paylaşım Sistemi                                                          | € E-Deviet ine Giriş | Q \$    |
|             |                                                   |                    | Kullaren Ravicau Mayerlar Digerter                                           |                      |         |
|             |                                                   |                    | Güncel Duyurular                                                             |                      |         |
|             |                                                   |                    | Yenü sürüm yayınlandı<br>axdı sad axd axd<br>4/25/2017                       |                      |         |
|             |                                                   |                    | Entegrasyon hakkında<br>eetis sel aed aed aed<br>4/25/2017                   |                      |         |
|             |                                                   |                    | Sağlık Bakanlığı Kimlik Paylaşım<br>Sistemi<br>4/25/2017                     |                      |         |
|             |                                                   |                    | Test duyuru yeni<br>asda sod asd asd methola dürya sod "asdasd"<br>4/25/2017 |                      |         |
|             |                                                   |                    |                                                                              |                      |         |
|             |                                                   |                    |                                                                              |                      |         |
|             |                                                   |                    |                                                                              |                      |         |
|             |                                                   |                    |                                                                              |                      |         |

#### Sisteme Erişim

https://kpsyonetimv2.saglik.g ov.tr adresinden KPS' ye erişim sağlayabilirsiniz. Sisteme giriş yapmak için «E-DEVLET İLE GİRİŞ» butonuna tıklanır

≟ – ⊡ ×

🗧 🔆 C 🕯 Güvenli | https://giris.turkiye.gov.tr/Giris/gir?oauthClientld=f03b110b-de95-4b1b-aff9-91e8421860e6&continue=https%3A%2F%2F9giris.turkiye.gov.tr%2F0Auth2AuthorizationController%3Fresponse\_type%3Dcode%26client\_id%3Df03b110b-de95-4b1b-aff9- 🛧 🚦

e-Devlet Kapıs

| iş Yapılacak Uygulama                                                     | Sağlık Bakanlığı Kim                               | https://kpsyonetimv2.saglik.gov.tr/Account/EDevlet<br>Sağlık Bakanlığı Kimlik Paylaşım Sistemi Yönetimi |                                                          |                                     |  |  |
|---------------------------------------------------------------------------|----------------------------------------------------|----------------------------------------------------------------------------------------------------|----------------------------------------------------------|-------------------------------------|--|--|
| e-Devlet Şifresi                                                          | 📑 Mobil İmza                                       | 💰 e-İmza                                                                                                | 🚾 ( T.C. Kimlik Kartı                                    | 🚍 İnternet Bankacılığı              |  |  |
| T.C. Kimlik Numaranızı ve e<br>e-Devlet Şifresi Nedir<br>* T.C. Kimlik No | -Devlet Şifrenizi kullanarak ki<br>; Nasıl Alınır? | mliğiniz doğrulandıktan                                                                                 | sonra işleminize kaldığınız yerden<br>Sanal Klavye ØYazə | devam edebilirsiniz.<br>arken Gizle |  |  |
| * e-Devlet Şifresi                                                        |                                                    |                                                                                                    | Sanal Klavye 🔒 Şifre                                     | emi Unuttum                         |  |  |
|                                                                           |                                                    |                                                                                                    |                                                          |                                     |  |  |

#### Sisteme Erişim

e-Devlet kullanıcı bilgileri girilip «Sisteme Giriş Yap» butonuna tıklanır.

| Munner                                                  |                                     |                          |                         |                                                                            |                      |                        |                                                            |
|---------------------------------------------------------|-------------------------------------|--------------------------|-------------------------|----------------------------------------------------------------------------|----------------------|------------------------|------------------------------------------------------------|
| Onay Bekleyen Kullanıcı 🗆 🗙                             |                                     |                          |                         |                                                                            |                      | 0 – 0 ×                |                                                            |
| C Güvenli   https://kps                                 | yonetimv2.saglik.gov.tr/user,       | /pending                 |                         |                                                                            |                      | ☆ :                    | Onay Bekleyen Kullanıcılar                                 |
| lamalar Hızlı erişim için yer işaretle                  | erinizi buraya, yer işareti çubuğun | a yerleştirin. Yer işare | tlerini şimdi içe aktar | in                                                                         |                      | 📙 Diğer yer işaretleri | Onay bekleyen kullanıcılar                                 |
| < 1                                                     | E KİMLİK PAYLA                      | ŞIM SİSTEMİ              |                         |                                                                            |                      | 🔎 🕞 Çıkış Yap          | sayfasında, sisteme kayıt<br>basyurusu yapan KPS           |
| i<br>Dmin <del>-</del>                                  | Onay Bekleyer                       | n Kullanıcı l            | _istesi                 |                                                                            |                      |                        | kullanıcılarının listesi<br>görüntülenir.                  |
|                                                         | n Anasayia / Onay bek               | ieyen Kunamer Ei         | 57631                   |                                                                            |                      |                        | -<br>Aktivasyon yanılırkon                                 |
| ileri ~                                                 | Onay Bekleyen Kullanı               | cı Listesi               |                         |                                                                            |                      |                        | kullanıcıdan «Gizlilik                                     |
| Onay Bekleyen Kullanıcılar<br>Sayfada 10 ▼ kayıt göster |                                     |                          |                         |                                                                            | Arama:               |                        | Taahhütnamesi» ıslak imzalı<br>olarak teslim alınır.       |
|                                                         | ▲ KULLANICI ADI                     | ADI<br>SOYADI 🎝          | KURUM<br>KODU It        | KURUM ADI                                                                  | BAŞVURU TARİHİ<br>↓↑ | işlem<br>Jî Jî         | «Gizlilik Taahhütnamesi»<br>https://kpsyonetimy2.saglik.go |
|                                                         |                                     |                          | 5894                    | ANKARA T.C. SB. 1. BÖLGE KHB. SBÜ. ZEKAİ TAHİR BURAK<br>KADIN SAĞLIĞI EAH. | 2017-06-06 08:34     | ✓ AKTİVASYON           | v.tr adresinden indirilebilir.                             |
|                                                         |                                     |                          | 5894                    | ANKARA T.C. SB. 1. BÖLGE KHB. SBÜ. ZEKAİ TAHİR BURAK<br>KADIN SAĞLIĞI EAH. | 2017-09-25 10:13     | ✓ AKTİVASYON           |                                                            |
|                                                         |                                     |                          | 5894                    | ANKARA T.C. SB. 1. BÖLGE KHB. SBÜ. ZEKAİ TAHİR BURAK<br>KADIN SAĞLIĞI EAH. | 2017-06-15 10:14     | ✓ AKTİVASYON           |                                                            |
|                                                         | 3 kayıttan 1 - 3 arasındak          | ki kayıtlar gösteriliy   | or                      |                                                                            |                      | Önceki 1 Sonraki       |                                                            |

| 🕒 Onay Bekleyen Kullanıcı 🗆 🗙                           |                                                                 |                         |                                    |          |                  | θ - Φ            | Х         |
|---------------------------------------------------------|-----------------------------------------------------------------|-------------------------|------------------------------------|----------|------------------|------------------|-----------|
| ← → C 🔒 Güvenli   https://kpsyonetimv2.                 | saglik.gov.tr/user/pending                                      |                         |                                    |          |                  | 7                | ☆ :       |
| Uygulamalar Hızlı erişim için yer işaretlerinizi buraya | , yer işareti çubuğuna yerleştirin. Y <mark>er işaretl</mark> e | erini şimdi içe aktarın |                                    |          |                  | 📙 Diğer yer iş   | şaretleri |
|                                                         | <b>CIMLIK PAYLASIM SISTEMI</b><br>KULLANICI AKTIVASYO           | DN                      |                                    | ×        |                  | 🔎 🕞 Çıkış Y      | (ap       |
| YUNUS ESKİ<br>HASTANE_ADMIN - Anasa                     | y Beklé<br>ayfa / <b>on: Adı Soyadı :</b>                       |                         |                                    |          |                  |                  |           |
| 😤 Kullanıcı İslemleri 🛛 🖌 🗖 🗤                           | Doğum Tarihi :                                                  |                         |                                    |          |                  |                  |           |
| Onay Bekleyen Kullanıcılar Sayfad                       | Görev Yeri :                                                    | KurumKodu Kurum         | AT.C. SB. 1. BÖLGE KHB. SBÜ. ZEKAİ |          | Arama:           |                  |           |
| ▲ KU                                                    | ILLANICI A                                                      | TAHIR B                 | URAK KADIN SAGLIGI EAH.            | 1.       | BAŞVURU TARİHİ   | İŞLEM            |           |
|                                                         | Basvuru Tarihi :                                                | 06/06/2017 08:34        |                                    | RAK      | 2017-06-06 08:34 | ✓ AKTİVASYO      | )N        |
|                                                         | Yapılacak İşlem :                                               | Onay                    |                                    | ▼<br>RAK | 2017-09-25 10:13 | ✓ AKTİVASYO      | N         |
|                                                         |                                                                 |                         | ✓ KAYDET 🗙 KA                      | PAT      | 2017-06-15 10:14 |                  | IN        |
| 3 kayıtt                                                | tan 1 - 3 arasındaki kayıtlar gösteriliyo                       | r                       |                                    |          |                  | Önceki 1 Sonraki |           |
|                                                         |                                                                 |                         |                                    |          |                  |                  |           |

#### Onay Bekleyen Kullanıcılar

«Aktivasyon» Butonu tıklandığında kullanıcı bilgilerinin yer aldığı yandaki ekran açılır.

Yapılacak işlem sekmesinde onay-red seçilerek kaydet butonuna basılır.

Kullanıcı onaylandığında KPS'yi kullanabilir duruma gelir.

Reddedilen kullanıcı KPS'ye erişemez. KPS'ye erişmek istiyorsa tekrar başvuru yapması gerekir.

| 1000 martine                                                                                                    |                                                                            |       |        |                     |                        |
|----------------------------------------------------------------------------------------------------|----------------------------------------------------------------------------|-------|--------|---------------------|------------------------|
| 🖞 Kullanıcı Yönetimi 🛛 🗙                                                                                                    |                                                                            |       |        |                     | 0 - 0                  |
| C Güvenli   https://kpsyonetimv2.saglik.gov.tr/user/myUsers                                                                                                    |                                                                            |       |        |                     |                        |
| Uygulamalar Hızlı erişim için yer işaretlerinizi buraya, yer işareti çubuğuna yerleştirin. Ye                                                                                                    | er işaretlerini şimdi içe aktarın                                          |       |        |                     | 📙 Diğer yer i          |
| 📄 KİMLİK PAYLAŞIM SİSTI                                                                                                    | ЕМІ                                                                        |       |        |                     | 🔎 🕞 Çıkış Yap          |
| Kullanıcı Yönetimi                                                                                                    |                                                                            |       |        |                     |                        |
| ASTANE_ADMIN 🗸 🏀 🍘 Anasayfa / Kullanıcı Yönetimi                                                                                                    |                                                                            |       |        |                     |                        |
| Kullanıcı İşlemleri Yonetimi                                                                                                    |                                                                            |       |        |                     |                        |
| Onay Bekleyen Kullanıcılar<br>Kullanıcı Yönetimi                                                                                                    | Soyadı Q ARAMA Y                                                           | Ąp    |        |                     |                        |
| Sayfada <u>10</u> v kayıt göster                                                                                                    |                                                                            |       |        |                     |                        |
| ADI JE AD SOYAD                                                                                                    | KURUM                                                                      | DURUM | ŞEHİR  | TARİHİ              | İŞLEM                  |
| the second second second second second second second second second second second second second second second s                                                                                                    | ANKARA T.C. SB. 1. BÖLGE KHB. SBÜ. ZEKAİ TAHİR BURAK<br>KADIN SAĞLIĞI EAH. | AKTIF | ANKARA | 2017-05-26<br>11:00 | DÜZENLE 🛍 SİL          |
| and the second second sec | ANKARA T.C. SB. 1. BÖLGE KHB. SBÜ. ZEKAİ TAHİR BURAK<br>KADIN SAĞLIĞI EAH. | AKTIF | ANKARA | 2017-05-26<br>11:24 | ✔ DŬZENLE  ÎÎ SÎL      |
|                                                                                                    | ANKARA T.C. SB. 1. BÖLGE KHB. SBÜ. ZEKAİ TAHİR BURAK<br>KADIN SAĞLIĞI EAH. | AKTIF | ANKARA | 2017-05-26<br>11:06 | <b>DÜZENLE DÜZENLE</b> |
|                                                                                                    | ANKARA T.C. SB. 1. BÖLGE KHB. SBÜ. ZEKAİ TAHİR BURAK<br>KADIN SAĞLIĞI EAH. | AKTIF | ANKARA | 2017-05-26<br>11:49 | ✔ DÜZENLE  SİL         |
|                                                                                                    | ANKARA T.C. SB. 1. BÖLGE KHB. SBÜ. ZEKAİ TAHİR BURAK                       |       |        | 2017-05-26          |                        |

#### Kullanıcı Yönetimi

Kullanıcı yönetimi ekranlarında kurumunuza bağlı kullanıcılar görüntülenir.

İlgili sayfada kullanıcı adı (TCKN), ad ve soyadı filtresi uygulanarak arama yapılabilir.

Kullanıcı bilgilerinde «DÜZENLE» butonu ile değişiklik yapılabilir.

IZENLE I II SIL

KPS'yi kullanmayacak personel (işten ayrılmalar vs.) «SİL» butonu kullanılarak sistemden silinir.

| Ilanıcı Yönetimi ×                      |                               |                              |                              |                 |                    |          |          |                     | 9 - 0         | ×          |
|-----------------------------------------|-------------------------------|------------------------------|------------------------------|-----------------|--------------------|----------|----------|---------------------|---------------|------------|
| C Güvenli   https://kpsy                | yonetimv2.saglik.gov.t        | tr/user/myUsers              |                              |                 |                    |          |          |                     |               | ☆ :        |
| ılamalar Hızlı erişim için yer işaretle | erinizi buraya, yer işareti ç | ubuğuna yerleştirin. Yer işa | aretlerini şimdi içe aktarın |                 |                    |          |          |                     | 📙 Diğer yer   | işaretleri |
|                                         |                               | AYLASIM SİSTEM               | i                            |                 |                    |          |          |                     | 🖉 🕒 Çıkış     | Yap        |
|                                         | _                             | KULLANICI BİLGİLER           | ti -                         |                 |                    | ×        |          |                     |               |            |
| s fski                                  | Kullanıcı Y                   |                              |                              |                 |                    |          |          |                     |               |            |
| ANE_YONETICISI -                        | 🖀 Anasayfa 🕧 Ku               | KimlikNo/Kullanıcı /         | Adı: Adı:                    |                 | Soyadı :           |          |          |                     |               |            |
|                                         |                               |                              |                              |                 |                    |          |          |                     |               | -          |
| lanıcı İşlemleri 🛛 🗸                    | Kullanıcı Yöneti              | KurumKodu :                  | Kurum Adı                    |                 |                    |          |          |                     |               |            |
| nav Bekleven Kullanıcılar               |                               | 5894 <b>Q</b>                | ANKARA T.C. SB. 1.           | BÖLGE KHB. SBÜ  | . ZEKAİ TAHİR BURA | к ка 🔻   |          |                     |               | -          |
| ullanıcı Yönetimi                       | Kullanıcı Adı                 | Doğum Tarihi :               | Cinsivet ·                   |                 | Şehir :            |          |          |                     |               |            |
|                                         |                               | 24/6/1974                    | KADIN                        | v               | ANKARA             | Ŧ        |          |                     |               |            |
|                                         |                               |                              |                              |                 |                    |          |          |                     |               | -          |
|                                         | Sayfada <u>10</u>             | EPosta :                     |                              | Cep Tel :       |                    |          |          |                     |               |            |
|                                         | KULLANICI                     |                              |                              |                 |                    |          |          | KAYIT               |               |            |
|                                         | ADI 👃                         | Durum :                      |                              |                 |                    |          | JM ŞEHIR | TARİHİ              | IŞLEM         |            |
|                                         |                               | AKTIF *                      |                              |                 |                    |          | ANKARA   | 2017-05-26          | ✓ DÜZENLE 111 | SIL        |
|                                         | -                             | Açıklama :                   |                              |                 |                    |          |          | 11:00               |               |            |
|                                         |                               |                              |                              |                 |                    |          | ANKARA   | 2017-05-26<br>11:24 | 🖋 DÜZENLE 📋   | SİL        |
|                                         |                               |                              |                              |                 |                    | 11       |          | 2017-05-26          |               | sii        |
|                                         |                               |                              |                              |                 |                    |          | ANNANA   | 11:06               | J JOZENIE W   |            |
|                                         |                               |                              |                              |                 | 🗙 КАРАТ            | ✓ KAYDET | ANKARA   | 2017-05-26<br>11:49 | DÜZENLE       | SiL        |
|                                         |                               | _                            | ANKADATC SD 4 DOL            | הב עשת כמוו זכו | ζΔΙ ΤΔΗΙΟ ΡΗΟΛΙΖ   |          |          | 2017-05-26          |               |            |

ß

< ₩

#### Kullanıcı Yönetimi

Kullanıcı yönetimi ekranında kurumunuza bağlı kullanıcıların bilgileri, «DÜZENLE» butonuna basılarak düzenlenebilir.

«DÜZENLE» butonuna basıldığında yandaki ekran açılmaktadır.

Bu ekranda kullanıcının iletişim bilgileri ve kurum bilgisi güncellenebilir.

Kullanıcı «Durum» sekmesinden pasif hale getirilebilir.

| "Illinererer                                             |                                      |                                                                      |                                                                                                    |               |
|----------------------------------------------------------|--------------------------------------|----------------------------------------------------------------------|----------------------------------------------------------------------------------------------------|---------------|
| Profilim                                                 | ×                                    |                                                                      |                                                                                                    | ▲ – @ ×       |
| $\leftrightarrow$ $\rightarrow$ C $\blacksquare$ Güvenli | https://kpsyonetimv2.saglik.ge       | ov.tr/profile                                                        |                                                                                                    | < ┦☆ :        |
|                                                          | E KİMLİK PAYLAŞIM                    | SİSTEMİ                                                              |                                                                                                    | 🔎 📴 Çıkış Yap |
| <b>YUNUS ESKİ</b><br>STANDART KULLANICI +                | Profilim<br>#Anasayfa / Profilim     |                                                                      |                                                                                                    |               |
| ₩ Anasayfa                                               | Adı Soyadı<br>Kullanıcı Adı<br>Email | ✓ Resim seçiniz.         YUNUS ESKİ         yunus.eski@saglik.gov.tr | A WEB SERVİS KULLANICI ŞİFRESİNİ DEĞİŞTİR         Email         yunus.eski@saglik.gov.tr         Cep Telefonu         ii:         MERKEZ TEŞKİLAT         Kurum :         SaĞLIK BİLGİ SİSTEMLERİ GENEL MÜDÜRLÜĞÜ |               |
|                                                          | Telefon<br>Kullanıcı Grubu           | STANDART KULLANICI                                                   | ✓ KAYDET                                                                                                    |               |
|                                                          | Hesap Silme                          | 🗑 HESABIMI SİL                                                       |                                                                                                    |               |

#### KPS web servis şifresi değiştirme

Profilim sayfasına girilir.

«WEB SERVİS KULLANICI ŞİFRESİNİ DEĞİŞTİR» butonu tıklanır.

- 0 X

🗧 🔆 🖓 🕻 🕯 Güvenli | https://giris.turkiye.gov.tr/Giris/gir?oauthClient1d=f03b110b-de95-4b1b-aff9-91e8421860e6&continue=https%3A%2F%2Fgiris.turkiye.gov.tr%2FOAuth2AuthorizationServer%2FAuthorizationController%3Fresponse\_type%3Dcode%26client.jd%3Df03b110b-de95-4b1b-aff9- 🛧

e-Devlet Kapıs

| ış Yapılacak Adres<br>iş Yapılacak Uygulama                                  | https://kpsyonetim<br>Sağlık Bakanlığı Kim         | https://kpsyonetimv2.saglik.gov.tr/Account/EDevlet<br>Sağlık Bakanlığı Kimlik Paylaşım Sistemi Yönetimi |                                    |                                     |  |  |
|------------------------------------------------------------------------------|----------------------------------------------------|----------------------------------------------------------------------------------------------------|------------------------------------|-------------------------------------|--|--|
| e-Devlet Şifresi                                                             | 📑 Mobil İmza                                       | 💰 e-İmza                                                                                                | 🚾 ( T.C. Kimlik Kartı              | 🚍 İnternet Bankacılığı              |  |  |
| T.C. Kimlik Numaranızı ve e<br>Q. e-Devlet Şifresi Nedir<br>* T.C. Kimlik No | -Devlet Şifrenizi kullanarak ki<br>, Nasil Alınır? | mliğniz doğrulandıktan                                                                                  | sonra işleminize kaldığınız yerden | devam edebilirsiniz.<br>arken Gizle |  |  |
| * e-Devlet Şifresi                                                           |                                                    |                                                                                                    | 🖾 Sanal Klavye 🔒 Şifre             | emi Unuttum                         |  |  |
|                                                                              |                                                    |                                                                                                    |                                    |                                     |  |  |

#### KPS web servis şifresi değiştirme

TCKN ve e-Devlet şifresi girilip «Sisteme Giriş Yap» butonu tıklanır.

| Profilim                                             | ×                                |                          |                                                                    | ≛ – ō ×         |
|------------------------------------------------------|----------------------------------|--------------------------|--------------------------------------------------------------------|-----------------|
| ← → C 🔒 Güvenli                                      | https://kpsyonetimv2.saglik.go   | v.tr/profile             |                                                                    | ସ 🕈 🛧 :         |
|                                                      | E KİMLİK PAYLAŞIM S              | ѕіѕтемі                  |                                                                    | 🔎 🛯 🤅 Çıkış Yap |
| <b>YUNUS ESKİ</b><br>STANDART KULLANICI <del>-</del> | Profilim<br>#Anasayfa / Profilim |                          |                                                                    |                 |
| ₩ Anasayfa                                           |                                  |                          | Web Servis Kullanıcı Şifresi Belirleyiniz<br>Şifre<br>Şifre Tekrar |                 |
|                                                      | -                                | ★ Resim seçiniz          | ✓ KAYDET                                                           |                 |
|                                                      | Adı Soyadı                       | YUNUS ESKI               | Email                                                              |                 |
|                                                      | Email                            | vuous aski@saelik eov tr | yunus.eski@sagiik.gov.tr                                           |                 |
|                                                      | Telefon                          | Janastanie anglinie and  | Cep Telefonu                                                       |                 |
|                                                      | Kullanıcı Grubu                  | STANDART KULLANICI       |                                                                    |                 |
|                                                      | Hesap Silme                      | HESABIMI SİL             | II:<br>MERKEZ TEŞKİLAT                                             |                 |
|                                                      |                                  |                          | Kurum :<br>SAĞLIK BİLGİ SİSTEMLERİ GENEL MÜDÜRLÜĞÜ                 |                 |
|                                                      |                                  |                          | ✓ KAYDET                                                           |                 |
|                                                      |                                  |                          |                                                                    |                 |

KPS web servis şifresi

Şifre alanları doldurulup

şifreniz değiştirilir.

«KAYDET» butonu tıklanır ve

değiştirme

v2

| "Internation                                             |                                  |                          |                                                                                            |                 |
|----------------------------------------------------------|----------------------------------|--------------------------|--------------------------------------------------------------------------------------------|-----------------|
| Profilim                                                 | ×                                |                          |                                                                                            | ×               |
| $\leftrightarrow$ $\rightarrow$ C $\blacksquare$ Güvenli | https://kpsyonetimv2.saglik.gov  | .tr/profile              |                                                                                            | Q T ☆           |
|                                                          | 🔳 KİMLİK PAYLAŞIM S              | ізтемі                   |                                                                                            | 🔎 🛯 🥵 Çıkış Yap |
| <b>YUNUS ESKİ</b><br>STANDART KULLANICI +                | Profilim<br>#Anasayfa / Profilim |                          |                                                                                            |                 |
| ₩ Anasayfa                                               |                                  | € Resim secinia          | WEB SERVIS KULLANICI ŞIFRESINI DEĞIŞTIR  Email  yunus.eski@saglik.gov.tr  Cep Telefonu  b. |                 |
|                                                          | Adı Soyadı                       | YUNUS ESKİ               | MERKEZ TEŞKİLAT                                                                            | ×               |
|                                                          | Kullanıcı Adı                    |                          | Kurum :                                                                                    |                 |
|                                                          | Email                            | yunus.eski@saglik.gov.tr | SAĞLIK BİLGİ SİSTEMLERİ GENEL MÜDÜRLÜĞÜ                                                    | <b>v</b>        |
|                                                          | Telefon                          |                          | ✓ KAYDE                                                                                    | T               |
|                                                          | Kullanıcı Grubu                  | STANDART KULLANICI       |                                                                                            | -               |
|                                                          | Hesap Silme                      | I HESABIMI SİL           |                                                                                            |                 |

#### **KPS hesabı silme**

v2

KPS'yi kullanmayacak personel (işten ayrılmalar vs.) «HESABIMI SİL» butonu kullanılarak sistemden silinir.

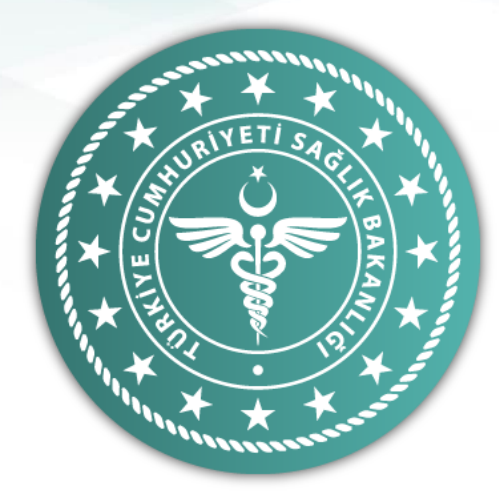

Yetkili olduğunuz kurum için bu işlemleri yapmanız gerekmektedir.

Kurumunuza ait işlemler tamamlandıktan sonra, kurumdaki kimlik ve yerleşim yeri sorgulayan tüm personelin KPS kullanıcısı olması gerekmektedir.

KPS kullanıcısı olmak için, <u>https://kpsyonetimv2.saglik.gov.tr</u> adresi üzerindeki KPS Kullanıcı Oluşturma Kılavuzu dikkate alınarak kayıt olunmalıdır.